#### **Start XCA**

| 0 0 37 X Certificate and Key management |                              |              |                            |  |  |  |
|-----------------------------------------|------------------------------|--------------|----------------------------|--|--|--|
| Private Keys                            | Certificate signing requests | Certificates | Templates Revocation lists |  |  |  |
|                                         |                              |              | New Key                    |  |  |  |
|                                         |                              |              | Export                     |  |  |  |
|                                         |                              |              | Import                     |  |  |  |
|                                         |                              |              | Import PFX (PKCS#12)       |  |  |  |
|                                         |                              |              | Show Details               |  |  |  |
|                                         |                              |              | Delete                     |  |  |  |
|                                         |                              |              | XCH                        |  |  |  |

#### Create a new database

| 🛒 xca      | File Import Token He    | lp |                    |                          |              |
|------------|-------------------------|----|--------------------|--------------------------|--------------|
| Filesystem | New DataBase            | ЖN | ed Avail Capacity  | iused ifree %iused M     | ounted on    |
|            | Open DataBase           | ж0 | G1 44/G1 52% 1     | 26862858 11/085116 52% , |              |
|            | Set as default DataBase |    | ate and key manage |                          |              |
|            | Close DataBase          | жW | ests Certificates  | Templates Revocation lis | ts bileBacku |
| 2          | Dump DataBase           |    |                    | Naw Kay                  | one          |
|            | Change DataBase passwo  | rd |                    | New Key                  |              |
| D          | Undelete items          |    |                    | Export                   |              |
|            |                         |    |                    | Import                   |              |
|            |                         |    |                    |                          |              |
|            |                         |    |                    | Import PFX (PKCS#12      | )            |
|            |                         |    |                    | Show Details             |              |
|            |                         |    |                    | Dalata                   |              |
|            |                         |    |                    | Delete                   |              |
|            |                         |    |                    |                          |              |
|            |                         |    |                    |                          |              |
|            |                         |    |                    |                          |              |
|            |                         |    |                    |                          |              |
|            |                         |    |                    |                          |              |
|            |                         |    |                    |                          |              |
|            |                         |    |                    |                          |              |
|            |                         |    |                    |                          |              |
|            |                         |    |                    |                          |              |
|            |                         |    |                    |                          |              |
|            |                         |    |                    |                          | 1            |
|            |                         |    |                    |                          |              |

### Name and save your database

| 000                                                                                                 | Open X0                                                                                                    | CA Database |             |
|----------------------------------------------------------------------------------------------------|----------------------------------------------------------------------------------------------------|-------------|-------------|
|                                                                                                    | Save As: s3c3.xdb                                                                                                    |             |             |
| FAVORITES<br>Dropbox<br>Desktop<br>Applications<br>Sjan<br>Documents<br>Movies<br>Music<br>Pictures | <ul> <li>1.php</li> <li>29NewFreeFonts</li> <li>apache.html</li> <li>api.del.icio.us</li> <li>Applications</li> <li>Applicati(Parallels)</li> <li>applist.txt</li> <li>Archive</li> <li>autotwb1122.html</li> <li>away</li> <li>basic_ruleset.txt</li> </ul> |             |             |
|                                                                                                    | Format: XCA Databases                                                                                                    | ( *.xdb )   | \$          |
| New Folder                                                                                          |                                                                                                    |             | Cancel Save |

# Select a password - you will need this every time you reopen this database

| 0                               | 🕜 X Certificate and I                        | Key management                                |
|---------------------------------|----------------------------------------------|-----------------------------------------------|
| Private Keys                    | Certificate signing requests                 | Certificates Templates Revocation list        |
|                                 |                                              | New Key                                       |
|                                 | New Pass                                     | word                                          |
| Password                        |                                              |                                               |
| Please enter a<br>/Users/sjan/s | password, that will be used to en<br>3c3.xdb | crypt your private keys in the database file: |
| Reneat Passw                    | ord assesses                                 |                                               |
| Repear rassi                    |                                              |                                               |
|                                 |                                              |                                               |
| Exit                            |                                              | Cancel OK                                     |
| Exit                            |                                              | Cancel OK                                     |
| Exit                            |                                              | Cancel OK                                     |

### Generate a new private key for the root CA

| 00                   | 🖉 X Certificate and Key manage            | ment                       |
|----------------------|-------------------------------------------|----------------------------|
| Private Keys         | Certificate signing requests Certificates | Templates Revocation lists |
| Internal name        | Type Size Use Password                    | New Key                    |
|                      |                                           | Export                     |
|                      |                                           | Import                     |
|                      |                                           | Import PFX (PKCS#12)       |
|                      |                                           | Show Details               |
|                      |                                           | Delete                     |
|                      |                                           | KOX STATE                  |
| Database:/Users/sjar | n/s3c3.xdb                                |                            |

# Name it something like s3c3\_root - we are using 4098 bits for the example

| 000                     | 🖉 X Certificate and Ke            | y management           |                 |
|-------------------------|-----------------------------------|------------------------|-----------------|
| Private Keys C          | Certificate signing requests Cert | rtificates Templates R | evocation lists |
| Internal name 🔺 Typ     | oe Size Use Password              | N                      | ew Key          |
|                         | X Certificate and Key ma          | anagement              | port            |
|                         |                                   |                        |                 |
| New                     | key                               |                        | port            |
|                         |                                   |                        | X (PKCS#12)     |
| Please                  | e give a name to the new key and  | select the desired     |                 |
| Keysia                  | properties                        |                        | Details         |
|                         |                                   |                        | elete           |
| Nai                     | me sc3c_root                      |                        |                 |
| к                       | eytype RSA                        | *                      |                 |
| к                       | eysize 4096 bit                   |                        |                 |
|                         |                                   |                        |                 |
|                         |                                   | Cancel Create          |                 |
|                         |                                   |                        | mm              |
|                         |                                   | ×                      |                 |
|                         |                                   |                        |                 |
|                         |                                   |                        |                 |
| Database:/Users/sjan/s3 | c3.xdb                            |                        | //              |

### Your shiny new key

| 00                   | X Certificate and Key manage                    | ment                       |
|----------------------|-------------------------------------------------|----------------------------|
| Private Keys         | Certificate signing requests Certificates       | Templates Revocation lists |
| Internal name A      | Type Size Use Password<br>RSA 4096 bit 0 Common | New Key                    |
| k                    |                                                 | Export                     |
|                      |                                                 | Import                     |
|                      |                                                 | Import PFX (PKCS#12)       |
|                      |                                                 | Show Details               |
|                      |                                                 | Delete                     |
|                      |                                                 | T HO STATE                 |
| Database:/Users/sjan | /s3c3.xdb                                       |                            |

### **Create a new self-signed certificate**

| O O S X Certificate and Key management |                              |              |                                  |  |  |  |
|----------------------------------------|------------------------------|--------------|----------------------------------|--|--|--|
| Private Keys                           | Certificate signing requests | Certificates | Templates Revocation lists       |  |  |  |
| Internal name 🔺                        | commonName CA Serial         | Expiry date  | New Certificate                  |  |  |  |
|                                        |                              |              | Export                           |  |  |  |
|                                        |                              |              | Import                           |  |  |  |
|                                        |                              |              | Show Details                     |  |  |  |
|                                        |                              |              | Delete                           |  |  |  |
|                                        |                              |              | Import PKCS#12                   |  |  |  |
|                                        |                              |              | Import PKCS#7                    |  |  |  |
|                                        |                              |              | Plain View                       |  |  |  |
|                                        |                              |              | Insuminesta<br>Divindense<br>Jim |  |  |  |
| atabase:/Users/sja                     | n/s3c3.xdb                   |              |                                  |  |  |  |

# Make sure the selected template is CA and click on Apply extensions

|                                                                                                    | X Certificate        | e and Key manage | ment            |                                                                    |
|----------------------------------------------------------------------------------------------------|----------------------|------------------|-----------------|--------------------------------------------------------------------|
| e x509 Certificate                                                                                                    |                      |                  |                 | Promisand                                                          |
|                                                                                                    |                      |                  |                 |                                                                    |
| Source S                                                                                                    | Subject Extension    | ns Key usage     | Netscape Advan  | ced                                                                |
| Signing request                                                                                                    |                      |                  |                 |                                                                    |
| Sign this Certificate signing                                                                                                    | g request            |                  |                 | *<br>*                                                             |
| Copy extensions from the r                                                                                                    | request              |                  | Show reques     | it                                                                 |
| Modify subject of the reque                                                                                                    | est                  |                  |                 |                                                                    |
| <b>N</b>                                                                                                    |                      |                  |                 |                                                                    |
| signing                                                                                                    |                      |                  |                 |                                                                    |
|                                                                                                    |                      |                  |                 |                                                                    |
| • Create a self signed certific                                                                                                    | ate with the serial  | 1                |                 |                                                                    |
| • Create a self signed certific                                                                                                    | cate with the serial | 1                |                 |                                                                    |
| Create a self signed certific     Use this Certificate for sign                                                                           | cate with the serial | 1                |                 | \$                                                                 |
| Create a self signed certific     Use this Certificate for sign                                                                           | tate with the serial | 1                |                 | \$                                                                 |
| <ul> <li>Create a self signed certific</li> <li>Use this Certificate for sign</li> <li>gnature algorithm</li> </ul>                       | tate with the serial | 1<br>            |                 | ÷)                                                                 |
| • Create a self signed certific<br>Use this Certificate for sign<br>gnature algorithm<br>Femplate for the new certificate                 | tate with the serial | 1                |                 | ÷                                                                  |
| Create a self signed certific     Use this Certificate for sign gnature algorithm Template for the new certificate                        | tate with the serial | 1<br>            |                 | ÷                                                                  |
| Create a self signed certific     Use this Certificate for sign gnature algorithm Template for the new certificate [default] CA           | tate with the serial | 1<br>SHA 1       |                 | 4<br>4<br>4                                                        |
| Create a self signed certific     Use this Certificate for sign gnature algorithm Template for the new certificate [default] CA           | tate with the serial | 1 SHA 1          | ions Apply subj | ¢                                                                  |
| • Create a self signed certific<br>Use this Certificate for sign<br>gnature algorithm<br>Template for the new certificate<br>[default] CA | tate with the serial | 1 SHA 1          | ions Apply subj | ÷<br>t<br>t<br>t<br>t<br>t<br>t<br>t<br>t<br>t<br>t<br>t<br>t<br>t |
| • Create a self signed certific<br>Use this Certificate for sign<br>gnature algorithm<br>Template for the new certificate<br>[default] CA | tate with the serial | 1 SHA 1          | ions Apply subj | ÷<br>t<br>t<br>t<br>t<br>t<br>t<br>t<br>t<br>t<br>t<br>t<br>t<br>t |
| Create a self signed certific     Use this Certificate for sign gnature algorithm Template for the new certificate [default] CA           | tate with the serial | 1 SHA 1          | ions Apply subj | ¢<br>ect Apply all                                                 |

### Fill out the subject fields

|                                | X Certificate ar       | nd Key management      |                           |
|--------------------------------|------------------------|------------------------|---------------------------|
| ate x509 Certificate           |                        |                        | (a) Pressant pres         |
| Sou                            | rce Subject Extensions | Key usage Netscape     | Advanced                  |
| Distinguished name             |                        |                        |                           |
| Internal name                  | s3c3_root              | organizationName       | S3C3 Demo                 |
| countryName                    | US                     | organizationalUnitName |                           |
| stateOrProvinceName            | Washington             | commonName             | S3C3 Master               |
| localityName                   | Lacey                  | emailAddress           | s3c3@example.com          |
| Туре                           |                        | Content                | Add Delete                |
| Private key<br>sc3c_root (RSA) |                        | 🗘 🗌 Used key           | vs too Generate a new key |
|                                |                        |                        | Cancel                    |

#### In extensions, make sure it is marked as type "Certification Authority" and "Critical" and "Subject Key Identifier" checked - set lifetime to 10 years

|                                                       |                                  |           |            |           |          | A County                 |
|-------------------------------------------------------|----------------------------------|-----------|------------|-----------|----------|--------------------------|
|                                                       | Source                           | Subject   | Extensions | Key usage | Netscape | Advanced                 |
| Basic constraint                                      | s                                |           |            |           |          | Key identifier           |
| Туре                                                  | Certification                    | Authority |            | ÷         | )        | Subject Key Identifier   |
| Path length                                           |                                  |           |            |           | Critical | Authority Key Identifier |
|                                                       |                                  |           |            |           |          |                          |
| ubject alterna                                        | tive name                        |           |            |           |          | Edit                     |
| ubject alterna<br>ssuer alternati                     | tive name<br>ve name             |           |            |           |          | Edit                     |
| subject alterna<br>ssuer alternati<br>CRL distributio | tive name<br>ive name<br>n point |           |            |           |          | Edit<br>Edit<br>Edit     |

# Make sure Certificate Sign and CRL Sign are selected under Key usage and click OK

|                                                                                                    |        | :       | X Certificate an | id Key manage                                                                                                    | ment                                                                                                    |                 |
|----------------------------------------------------------------------------------------------------|--------|---------|------------------|----------------------------------------------------------------------------------------------------|----------------------------------------------------------------------------------------------------|-----------------|
| Create x509 Certificate                                                                                                    |        |         |                  |                                                                                                    |                                                                                                    | () (PERMIN') () |
|                                                                                                    | Source | Subject | Extensions       | Key usage                                                                                                    | Netscape Advan                                                                                                    | iced            |
| Key usage                                                                                                    |        |         |                  | Extended                                                                                                    | key usage                                                                                                    |                 |
| Critical                                                                                                    |        |         |                  | Critica                                                                                                    | al                                                                                                    |                 |
| Digital Signature<br>Non Repudiation<br>Key Encipherment<br>Data Encipherment<br>Key Agreement<br>Certificate Sign<br>CRL Sign<br>Encipher Only<br>Decipher Only |        |         |                  | TLS Web<br>TLS Web<br>Code Sig<br>E-mail P<br>Time Sta<br>Microsof<br>Microsof<br>Microsof<br>Netscape<br>Microsof<br>IPSec End<br>IPSec Tui<br>IPSec Use<br>IP securit<br>Microsof<br>OCSP Sig<br>EAP over<br>EAP over | Server Authentication<br>Client Authentication<br>gning<br>rotection<br>imping<br>ft Individual Code Signi<br>ft Commercial Code Signi<br>ft Commercial Code Signi<br>ft Trust List Signing<br>ft Server Gated Crypto<br>ft Encrypted File System<br>e Server Gated Crypto<br>ft EFS File Recovery<br>d System<br>nnel<br>er<br>ty end entity<br>ft Smartcardlogin<br>gning<br>r PPP<br>r Lan | ng<br>Ining     |
|                                                                                                    |        |         |                  |                                                                                                    |                                                                                                    | Cancel OK       |

#### You should have a new CA Certificate now

| 0     | 0        |                 |         | S X C                     | Certificate a | nd Key mana       | agem        | ent                           |
|-------|----------|-----------------|---------|---------------------------|---------------|-------------------|-------------|-------------------------------|
|       | Privat   | te Keys         | Ce      | ertificate signing        | requests      | Certificate       | es          | Templates Revocation lists    |
| F     | Internal | name<br>s3c3_ro | ▲<br>ot | commonName<br>S3C3 Master | CA<br>Ves     | Serial I<br>01 20 | Expi<br>)23 | New Certificate               |
|       |          |                 |         |                           | k             |                   |             | Export                        |
|       |          |                 |         |                           |               |                   |             | Import                        |
|       |          |                 |         |                           |               |                   |             | Show Details                  |
|       |          |                 |         |                           |               |                   |             | Delete                        |
|       |          |                 |         |                           |               |                   |             | Import PKCS#12                |
|       |          |                 |         |                           |               |                   |             | Import PKCS#7                 |
|       |          |                 |         |                           |               |                   |             | Plain View                    |
|       |          |                 |         |                           | _             |                   |             | Zarmineeta<br>Divistore 7 ina |
| Datab | ase:/Us  | sers/sjan       | /s3c    | 3.xdb                     |               |                   |             | 1                             |

# **Create a new client certificate - start with a new Certificate signing request**

| 000                  | 🖉 X Certificate ar           | nd Key managen | nent                       |
|----------------------|------------------------------|----------------|----------------------------|
| Private Keys         | Certificate signing requests | Certificates   | Templates Revocation lists |
| Internal name 🔺      | commonName Signed            |                | New Request                |
|                      |                              |                | Export                     |
|                      |                              |                | Import                     |
|                      |                              |                | Show Details               |
|                      |                              |                | Delete                     |
|                      |                              |                | Faunineeta<br>Dingono Tina |
| Database:/Users/sjar | n/s3c3.xdb                   |                | 10                         |

#### Set the template to HTTPS\_client and click Apply extensions

|                          | X Certific                     | ate and Key management        |                |
|--------------------------|--------------------------------|-------------------------------|----------------|
| te Certificate signing   | request                        |                               | (a) 200 mark   |
|                          | ource Subject Extens           | ions Key usage Netscape Advan | ced            |
| Signing request          |                                |                               |                |
| unstructuredName         | server1_client                 |                               |                |
| challengePassword        |                                |                               |                |
|                          |                                |                               |                |
| Signing                  |                                |                               |                |
| • Create a self sig      | ned certificate with the seria | ıl 1                          |                |
| O Use this Certification | ate for signing                | s3c3_root                     | Å<br>V         |
|                          |                                |                               |                |
| ignature algorithm       |                                | SHA 1                         | \$             |
| Template for the new ce  | rtificate                      |                               |                |
| [default] HTTPS_cli      | ent                            |                               | \$             |
|                          |                                | Apply extensions Apply sub    | ject Apply all |
|                          |                                |                               |                |
|                          |                                |                               |                |
|                          |                                |                               |                |
|                          |                                |                               | Cancel OI      |

#### Fill out the subject and click on Generate a new key

| te Certificate signing re- | quest          | X Certificate an | d Key management       | (a) Prestande             |  |
|----------------------------|----------------|------------------|------------------------|---------------------------|--|
| So                         | urce Subject   | Extensions       | Key usage Netscape     | Advanced                  |  |
| Distinguished name         |                |                  |                        |                           |  |
| Internal name              | server1_client |                  | organizationName       | S3C3 Demo                 |  |
| countryName                | US             |                  | organizationalUnitName |                           |  |
| stateOrProvinceName        | Washington     |                  | commonName             | Server 1                  |  |
| localityName               | Lacey          |                  | emailAddress           | s3c3@example.com          |  |
| Туре                       |                |                  | Content                | Add Delete                |  |
| Private key                |                |                  | 🗘 🗌 Used key           | rs too Generate a new key |  |
|                            |                |                  |                        | Cancel                    |  |

# Set the name of the server (server1 in this example) and add \_client to the name - use a 2048 bit key or larger

| S                                          | ource Subject                                                | Extensions                                    | Key usage             | Netscape    | Advanced  |                         |  |
|--------------------------------------------|--------------------------------------------------------------|-----------------------------------------------|-----------------------|-------------|-----------|-------------------------|--|
| Distinguished name                         |                                                              |                                               |                       |             |           |                         |  |
| Internal name                              | server1_client                                               |                                               | organizationNa        | ame         | S3C3 Demo |                         |  |
| countryName                                |                                                              | X Certificate and Key management              |                       |             |           |                         |  |
| stateOrProvinceNam<br>localityName<br>Type | Please give a<br>keysize<br>Key propertie<br>Name<br>Keytype | a name to the r<br>es<br>server1_clien<br>RSA | iew key and sele<br>t | ct the desi | red<br>‡  | le.com<br>Add<br>Delete |  |
| Private key                                | Keysize                                                      | 2048 bit                                      |                       | Cancel      | Create    |                         |  |

# Make sure to also select Non Repudiation in the Key usage pane and click OK

| reate Certificate signing request          Source       Subject       Extensions       Key usage       Advanced         Key usage       Critical       Critical       Critical         Digital Signature       Critical       TLS Web Server Authentication         Non Repudiation       Key Agreement       Critical         Cartificate Sign       E-mail Protection       Tuse Starping         Microsoft Individual Code Signing       Microsoft Color Signing       Microsoft Color Signing         Decipher Only       Microsoft Encrypted File System       Netscape Server Gated Crypto         Microsoft Signing       PSec Tunnel       PSec Tunnel         PSec User       IP Security end entity       Microsoft Smartcardlogin         OCSP Signing       EAP over Lan       EAP over Lan                  |                                                                                                    |           | )       | ( Certificate ar | id Key manage                                                                                                    | ement                                                                                                    |                                                                                                    |                                            |
|----------------------------------------------------------------------------------------------------|----------------------------------------------------------------------------------------------------|-----------|---------|------------------|----------------------------------------------------------------------------------------------------|----------------------------------------------------------------------------------------------------|----------------------------------------------------------------------------------------------------|--------------------------------------------|
| Source       Subject       Extensions       Key usage       Advanced         Key usage       Critical       Critical       Critical         Digital Signature       TLS Web Server Authentication       TLS Web Client Authentication         Non Repudiation       Key Agreement       Code Signing         Data Encipherment       Extended key usage       E-mail Protection         CRL Sign       Encipher Only       Microsoft Individual Code Signing         Decipher Only       Microsoft Server Gated Crypto       Microsoft Ers File Recovery         IPSec End System       IPSec User       IPSec User         IPSec User       IP Security end entity       Microsoft Smartcardlogin         OCSP Signing       EAP over PPP       EAP over PPP         EAP over Lan       EAP over Lan       EAP over Lan | eate Certificate signin                                                                                                    | g request |         |                  |                                                                                                    |                                                                                                    |                                                                                                    | (a) Provinste<br>Trucken <sup>o</sup> 7/10 |
| Key usage       Extended key usage         Critical       Critical         Digital Signature       TLS Web Server Authentication         Non Repudiation       Code Signing         Key Agreement       Code Signing         Certificate Sign       Microsoft Individual Code Signing         Microsoft Individual Code Signing       Microsoft Trust List Signing         Microsoft Trust List Signing       Microsoft Trust List Signing         Decipher Only       Microsoft Encrypted File System         Netscape Server Gated Crypto       Microsoft EFS File Recovery         IPSec End System       IPSec User         IP Sec User       IP Security end entity         Microsoft Server PPP       EAP over PPP                                                                                                 |                                                                                                    | Source    | Subject | Extensions       | Key usage                                                                                                    | Netscape                                                                                                    | Advanced                                                                                                  | 1                                          |
| Critical         Digital Signature         Non Repudiation         Key Encipherment         Data Encipherment         Certificate Sign         CRL Sign         Encipher Only         Decipher Only         Decipher Only         Microsoft Encrypted File System         Netscape Server Gated Crypto         Microsoft ESF File Recovery         IPSec End System         IPSec User         IP Security end entity         Microsoft Smartcardlogin         OCSP Signing         EAP over PPP         EAP over Lan                                                                                                    | Key usage                                                                                                    |           |         |                  | Extended                                                                                                    | key usage                                                                                                    |                                                                                                    |                                            |
| Digital Signature<br>Non Repudiation<br>Key EnciphermentTLS Web Server Authentication<br>TLS Web Client Authentication<br>                                                                                                    | Critical                                                                                                    |           |         |                  | Critical                                                                                                    |                                                                                                    |                                                                                                    |                                            |
|                                                                                                    | Digital Signature<br>Non Repudiation<br>Key Encipherment<br>Data Encipherment<br>Certificate Sign<br>CRL Sign<br>Encipher Only<br>Decipher Only |           |         |                  | TLS Web<br>TLS Web<br>Code Sig<br>E-mail P<br>Time Sta<br>Microsof<br>Microsof<br>Microsof<br>Netscap<br>Microsof<br>IPSec En<br>IPSec Tu<br>IPSec Us<br>IP securi<br>Microsof<br>OCSP Sig<br>EAP over | o Server Auther<br>o Client Authen<br>gning<br>Protection<br>amping<br>ft Individual Co<br>ft Commercial<br>ft Trust List Sig<br>ft Server Gated<br>ft Encrypted Fil<br>e Server Gated<br>ft EFS File Reco<br>d System<br>innel<br>er<br>ity end entity<br>ft Smartcardlog<br>gning<br>r PPP<br>r Lan | ntication<br>ntication<br>code Signing<br>Code Signing<br>l Crypto<br>le System<br>Crypto<br>overy<br>gin | g                                          |

### In the Certificates pane, click on New Certificate

| 0     | 0              |           | S∕ x c                    | ertificate an | d Key managen          | nent                          |
|-------|----------------|-----------|---------------------------|---------------|------------------------|-------------------------------|
|       | Private Keys   | C         | ertificate signing        | requests      | Certificates           | Templates Revocation lists    |
| F     | Internal name  | ▲<br>root | commonName<br>S3C3 Master | CA<br>Ves     | Serial Expi<br>01 2023 | New Certificate               |
|       |                |           |                           |               |                        | Export                        |
|       |                |           |                           |               |                        | Import                        |
|       |                |           |                           |               |                        | Show Details                  |
|       |                |           |                           |               |                        | Delete                        |
|       |                |           |                           |               |                        | Import PKCS#12                |
|       |                |           |                           |               |                        | Import PKCS#7                 |
|       |                |           |                           |               |                        | Plain View                    |
|       |                |           |                           |               |                        | Zasemineata<br>Dadiuseno6 Jim |
| Datab | ase:/Users/sja | an/s3o    | :3.xdb                    |               |                        |                               |

#### Check Sign this request, uncheck copy extensions, make sure to check "Use this Certificate for signing" and use your root, select HTTPS\_client in templates and click Apply all

| X Certificate a                                    | nd Key management                        |
|----------------------------------------------------|------------------------------------------|
| Create x509 Certificate Source Extensions Ke       | y usage Netscape Advanced                |
| Signing request                                    |                                          |
| Sign this Certificate signing request              | server1_client                           |
| Copy extensions from the request                   | Show request                             |
| Modify subject of the request                      |                                          |
| Signing                                            |                                          |
| O Create a self signed certificate with the serial |                                          |
| • Use this Certificate for signing                 | \$\$c3_root                              |
| Signature algorithm                                | SHA 1 \$                                 |
| Template for the new certificate                   |                                          |
| [default] HTTPS_client                             | \$                                       |
|                                                    | Apply extensions Apply subject Apply all |
|                                                    | Cancel OK                                |

#### Make sure Non Repudiation is also selected and click on OK

|                                                                                                    | X Certifica       | cate and Key management                                                                                                    |
|----------------------------------------------------------------------------------------------------|-------------------|----------------------------------------------------------------------------------------------------|
| Create x509 Certificate                                                                                                    |                   | Contraction of the second second seco |
|                                                                                                    | Source Extensions | Key usage Netscape Advanced                                                                                                    |
| Key usage                                                                                                    |                   | Extended key usage                                                                                                    |
| Critical                                                                                                    |                   | Critical                                                                                                    |
| Digital Signature<br>Non Repudiation<br>Key Encipherment<br>Data Encipherment<br>Certificate Sign<br>CRL Sign<br>Encipher Only<br>Decipher Only |                   | TLS Web Server AuthenticationTLS Web Client AuthenticationCode SigningE-mail ProtectionTime StampingMicrosoft Individual Code SigningMicrosoft Commercial Code SigningMicrosoft Trust List SigningMicrosoft Server Gated CryptoMicrosoft Encrypted File SystemNetscape Server Gated CryptoMicrosoft EFS File RecoveryIPSec End SystemIPSec TunnelIPSec UserIP security end entityMicrosoft SmartcardloginOCSP SigningEAP over PPPEAP over Lan                                                                                                    |
|                                                                                                    |                   | Cancel OK                                                                                                    |
|                                                                                                    |                   |                                                                                                    |

# Generating a server certificate is the same as a client, except you will use the HTTPS\_server template

Note that you WILL need to choose "Use this Certificate for signing" and select your root key. I forgot to while building the screenshots and had to rebuild this certificate.

|                                                                                                    | Source Su                             | bject Extension | s Key usage Ne | tscape Advanced |    |
|----------------------------------------------------------------------------------------------------|---------------------------------------|-----------------|----------------|-----------------|----|
| Signing request                                                                                                    |                                       |                 |                |                 |    |
| unstructuredName                                                                                                    | server1                               |                 |                |                 |    |
| challengePassword                                                                                                    |                                       |                 |                |                 |    |
| Cianina                                                                                                    |                                       |                 |                |                 |    |
| O Use this Certification                                                                                                    | ate for signii                        | ng              | s3c3_root      |                 | ÷  |
| Use this Certification                                                                                                    | ate for signii                        | ng              | s3c3_root      |                 | ÷  |
| Use this Certification Use this Certification Use this Certification I use the set of the new certification of the new certification of the new ce          | ate for signin                        | ng              | s3c3_root      |                 | ¢) |
| Use this Certification<br>Use this Certification<br>Use this Certification<br>Use the second second se | ate for signin<br>ertificate<br>erver | ng              | s3c3_root      |                 | ¢  |

### X Certificate and Key management

| 00                            | 🕜 X Certificate a         | and Key managen     | nent                        |
|-------------------------------|---------------------------|---------------------|-----------------------------|
| Private Keys Certifica        | te signing requests       | Certificates        | Templates Revocation lists  |
| Internal name                 | commonName<br>S3C3 Master | CA Serial<br>Yes 01 | New Certificate             |
| server1                       | Server 1 Server N         | o 03                | Export                      |
| server1_client                | Server 1 N                | 0 02                | Import                      |
|                               |                           |                     | Show Details                |
|                               |                           |                     | Delete                      |
|                               |                           |                     | Import PKCS#12              |
|                               |                           |                     | Import PKCS#7               |
|                               |                           |                     | Plain View                  |
|                               |                           |                     | Zaumineeta<br>Dinstono Jima |
| Database:/Users/sjan/s3c3.xdb |                           |                     | 1.                          |

### Export the keys for server 1, the private server key ...

| 0 0                              |               | S X Cert             | ificate a | and Key manage     | ment                       |
|----------------------------------|---------------|----------------------|-----------|--------------------|----------------------------|
| Private Keys                     | Certificate   | signing re           | quests    | Certificates       | Templates Revocation lists |
| Internal name<br>Cesso sc3c_root | ▲ Type<br>RSA | Size<br>4096 bit     | Use<br>1  | Password<br>Common | New Key                    |
| server1                          | RSA           | 2048 bit<br>2048 bit | 2         | Common             | Export                     |
| Server1_cile                     | III KJA       | 2010 24              | -         | Common             | Import                     |
|                                  |               |                      |           |                    | Import PFX (PKCS#12)       |
|                                  |               |                      |           |                    | Show Details               |
|                                  |               |                      |           |                    | Delete                     |
|                                  |               |                      |           |                    |                            |
| atabase:/Users/sjan/             | s3c3.xdb      |                      |           |                    |                            |

# ... which should be named servername.pem (server1.pem for our example server1)

| 000                        | ♂ X Certificate and Key management                                                                                                    |         |
|----------------------------|----------------------------------------------------------------------------------------------------|---------|
| Private                    | X Certificate and Key management                                                                                                    | 1 lists |
| Internal<br>C sc3<br>C sen | Key export                                                                                                    |         |
| Ser Ser                    | Please enter the filename for the key. Filename /Users/sjan/keyexport/server1.pem                                                                                                    | #12)    |
|                            | DER is a binary format of the key without encryption<br>PEM is a base64 encoded key with optional encryption<br>PKCS#8 is an encrypted official Key-exchange format<br>Export Format PEM ‡ |         |
|                            | When exporting the private key it should be encrypted.  Export the private part of the Key too  Export as PKCS#8  Encrypt the Key with a password                                          |         |
| Database:/User:            | Cancel OK<br>s/sjan/s3c3.xdb                                                                                                    |         |

# Export the client private key (servername\_client.pem - or server1\_client.pem for our example server1)

| 000                        | ♂ X Certificate and Key management                                                                                                    |         |
|----------------------------|----------------------------------------------------------------------------------------------------|---------|
| Private                    | X Certificate and Key management                                                                                                    | 1 lists |
| Internal<br>C sc3<br>C sen | Key export                                                                                                    |         |
| ser ser                    | Please enter the filename for the key. Filename /Users/sjan/keyexport/server1_client.pem                                                                                                    | #12)    |
|                            | DER is a binary format of the key without encryption<br>PEM is a base64 encoded key with optional encryption<br>PKCS#8 is an encrypted official Key-exchange format<br>Export Format PEM \$ |         |
|                            | When exporting the private key it should be encrypted.<br>Export the private part of the Key too<br>Export as PKCS#8<br>Encrypt the Key with a password                                     |         |
| Database:/User             | Cancel OK                                                                                                    |         |

# Export the certificates - same naming scheme as the keys, but with the crt extension

| 000           | 🔗 X Certificate ar                                                                                                    | nd Key managen                                    | nent              |           |
|---------------|----------------------------------------------------------------------------------------------------|---------------------------------------------------|-------------------|-----------|
| Private       | Keys Certificate signing requests                                                                                                    | Certificates                                      | Templates Revocat | ion lists |
| Inter         | X Certificate and                                                                                                    | Key manageme                                      | unt               |           |
| ▼ , 🦛 -       | X Certificate and                                                                                                    | r key manageme                                    | int               | e         |
|               | Certifikate export                                                                                                    |                                                   |                   |           |
|               | Please enter the filename for the ce                                                                                                    | ertificate.                                       |                   |           |
|               | Filename /Users/sjan/keyexport/                                                                                                    | server1.crt                                       |                   |           |
|               | DER is a binary format of the Certif<br>PEM is a base64 encoded Certificat<br>PKCS#7 is an official Certificate exc<br>PKCS#12 is an encrypted official Ke | ficate<br>e<br>change format<br>ey-Certificate ex | change format     | 7         |
|               | Export Format PEM                                                                                                    |                                                   | \$                |           |
|               |                                                                                                    |                                                   | Cancel OK         | Time      |
| Database:/Use | rs/sjan/s3c3.xdb                                                                                                    |                                                   |                   |           |

#### ... client certificate the same

| 000           | 🖉 X Certificate and Key management                                                                                                    |
|---------------|----------------------------------------------------------------------------------------------------|
| Private       | Keys Certificate signing requests Certificates Templates Revocation lists                                                                                                    |
| Inter         | X Certificate and Key management e                                                                                                    |
| A:<br>A:      | Certifikate export                                                                                                    |
|               | Please enter the filename for the certificate.         Filename       /Users/sjan/keyexport/server1_client.crt                                                                                                    |
|               | DER is a binary format of the Certificate       12         PEM is a base64 encoded Certificate       7         PKCS#7 is an official Certificate exchange format       7         PKCS#12 is an encrypted official Key-Certificate exchange format       12 |
|               | Export Format PEM +                                                                                                    |
|               | Cancel OK                                                                                                    |
| Database:/Use | rs/sjan/s3c3.xdb                                                                                                    |

### And don't forget the root CA certificate

| 000            | ✓ X Certificate and Key management                                                                                                    |
|----------------|----------------------------------------------------------------------------------------------------|
| Private        | Keys Certificate signing requests Certificates Templates Revocation lists                                                                                                    |
| Inter          | X Certificate and Key management                                                                                                    |
| A              | Certifikate export                                                                                                    |
|                | Please enter the filename for the certificate.         Filename       /Users/sjan/keyexport/s3c3_root.crt                                                                                                 |
|                | DER is a binary format of the Certificate<br>PEM is a base64 encoded Certificate<br>PKCS#7 is an official Certificate exchange format<br>PKCS#12 is an encrypted official Key-Certificate exchange format |
|                | Export Format PEM +                                                                                                    |
|                | Cancel OK                                                                                                    |
| Database:/User | rs/sjan/s3c3.xdb                                                                                                    |